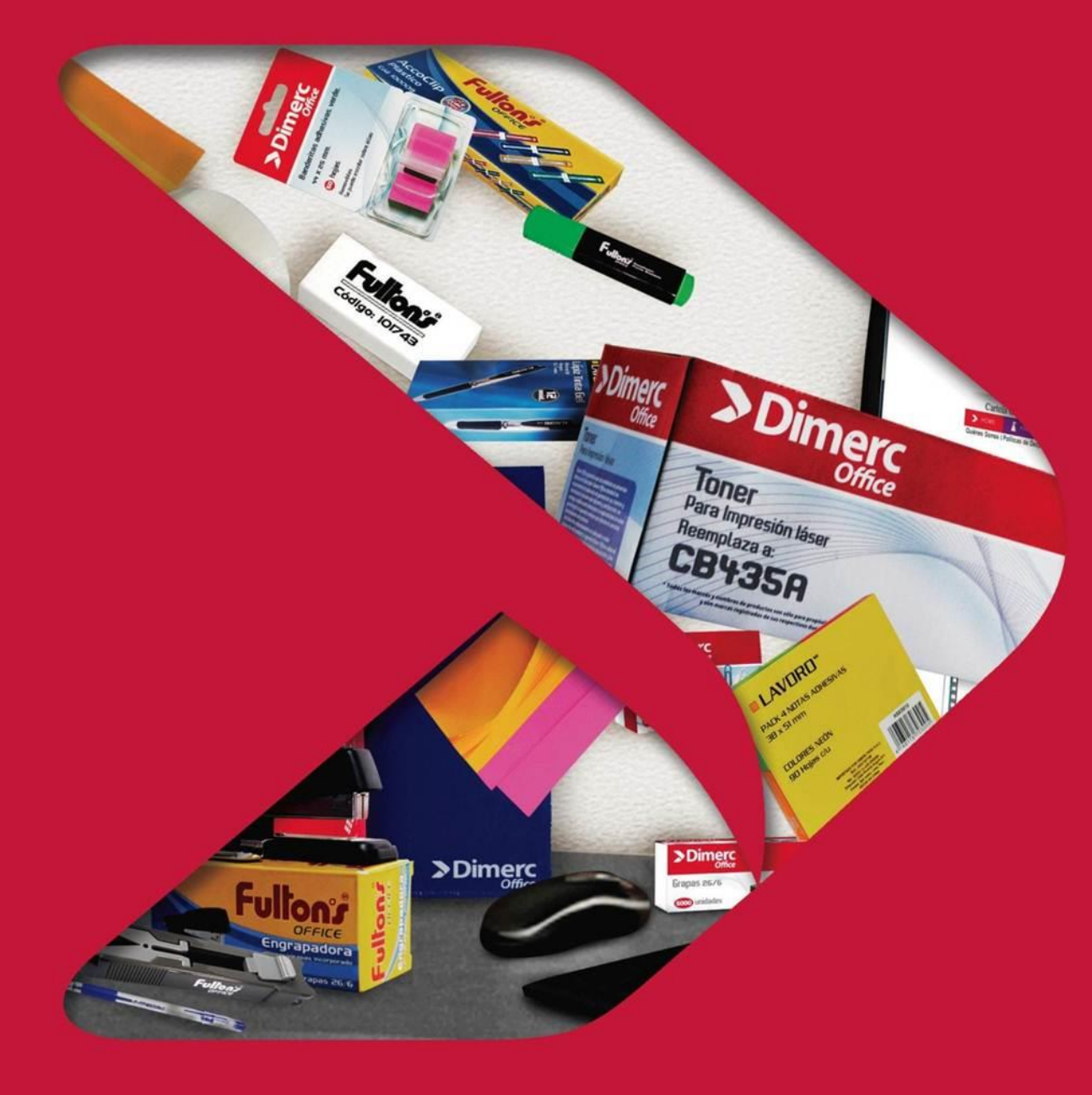

# > Dimerc Perú

### Manual:

Plataforma Web Dimerc Perú Perfil de usuario Administrador

# **Dimerc**

### Contenido

- 1. Acceso a la plataforma web
- 2. Interfaz de usuario
- 3. Administración de usuarios
- 4. Administración de centros de costo
- 5. Reportes

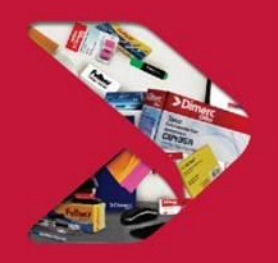

### 1. Acceso a la plataforma web

Link de acceso: www.dimerc.pe

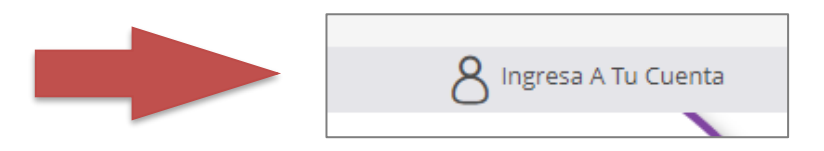

| 6.                                            | × ۲                       |
|-----------------------------------------------|---------------------------|
| Ingrese su <b>correo y contraseña</b> , luego | Usuario                   |
| presione el botón «INICIAR SESIÓN»            | Contraseña                |
|                                               | INICIAR SESIÓN            |
| Bienvenid@                                    |                           |
|                                               | REGÍSTRATE                |
|                                               | ¿Olvidaste Tu Contraseña? |

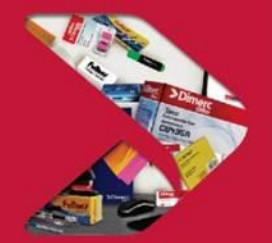

### 1. Acceso a la plataforma web

A continuación, se mostrará una ventana en la cual seleccionaremos el centro de costo al que deseamos acceder. Si el usuario Administrador también es Comprador, entonces debe seleccionar el centro de costo por el cual desea realizar su pedido, y dar clic al botón "**Continuar**" para acceder a la plataforma. Si no va a realizar pedidos no es necesario seleccionar el centro de costo.

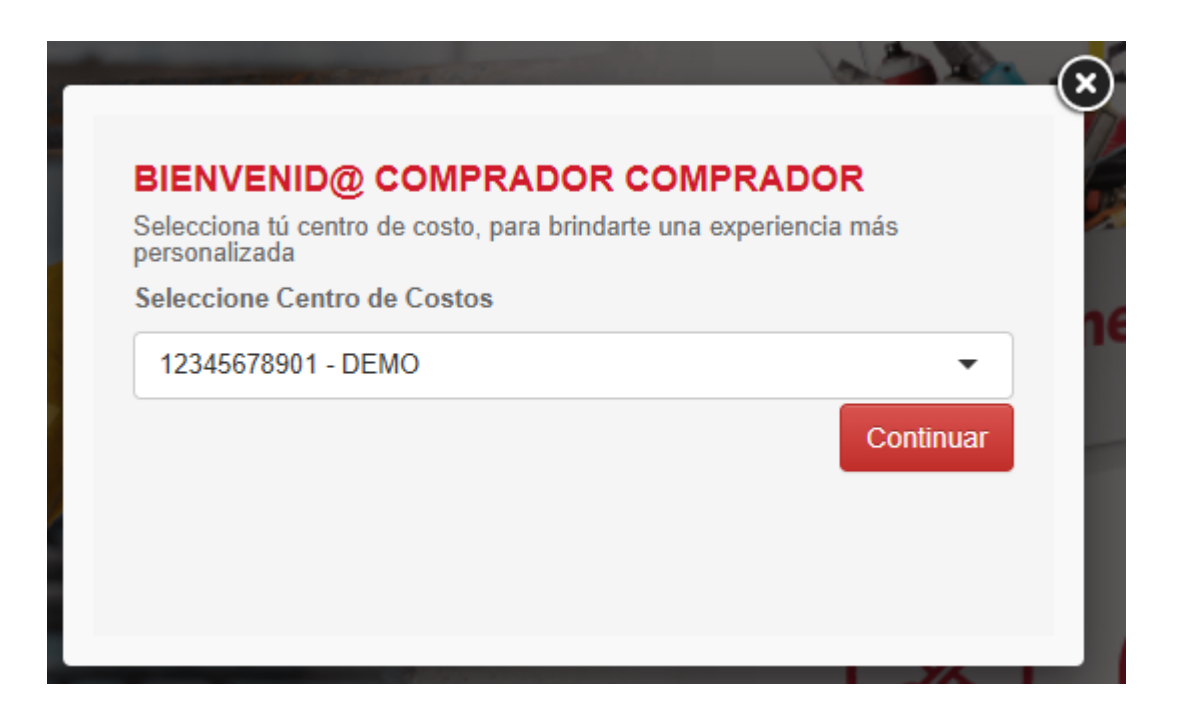

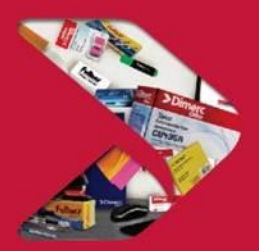

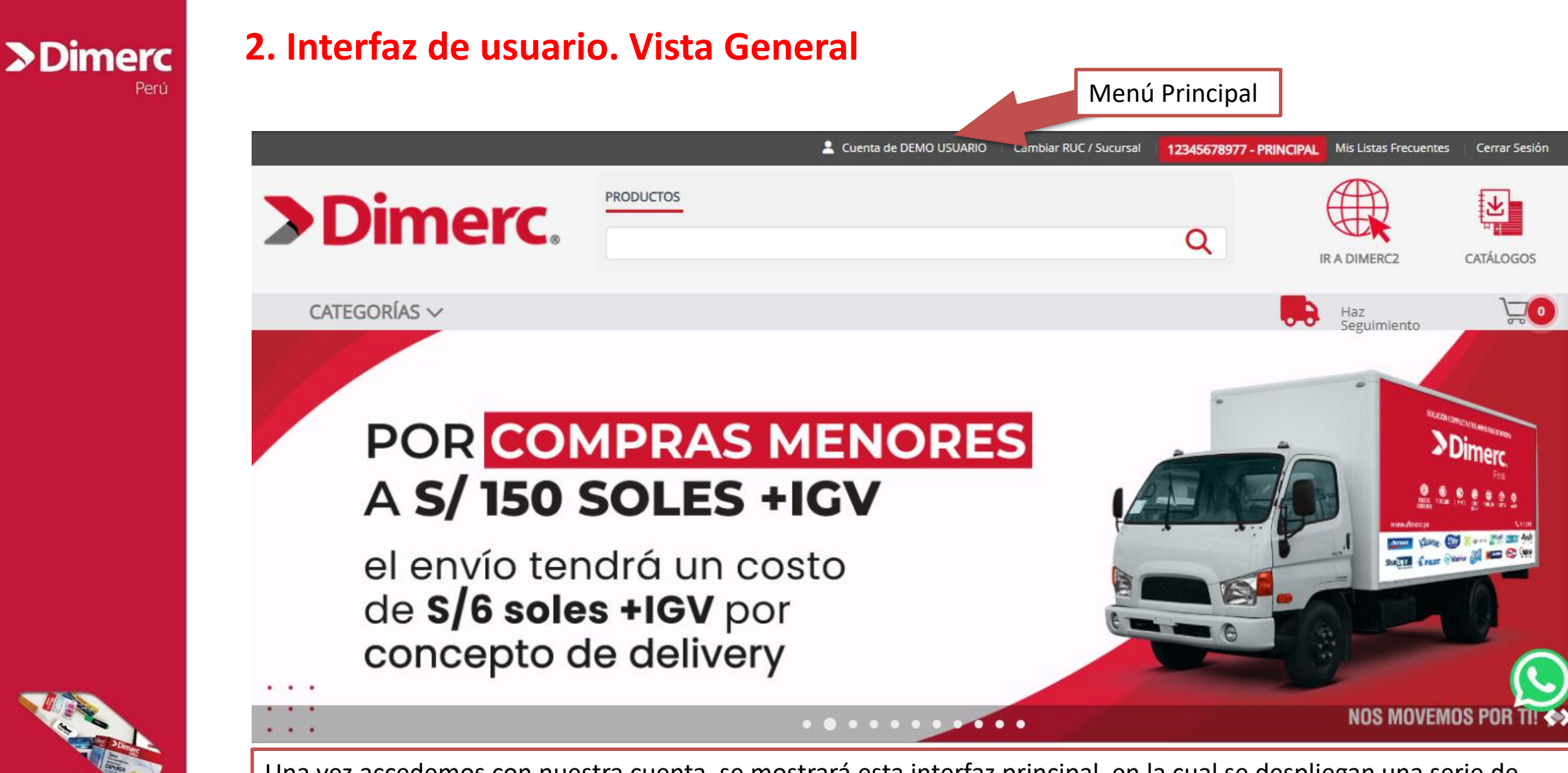

Una vez accedemos con nuestra cuenta, se mostrará esta interfaz principal, en la cual se despliegan una serie de opciones en la parte superior

### 2. Interfaz de usuario. Mi Cuenta

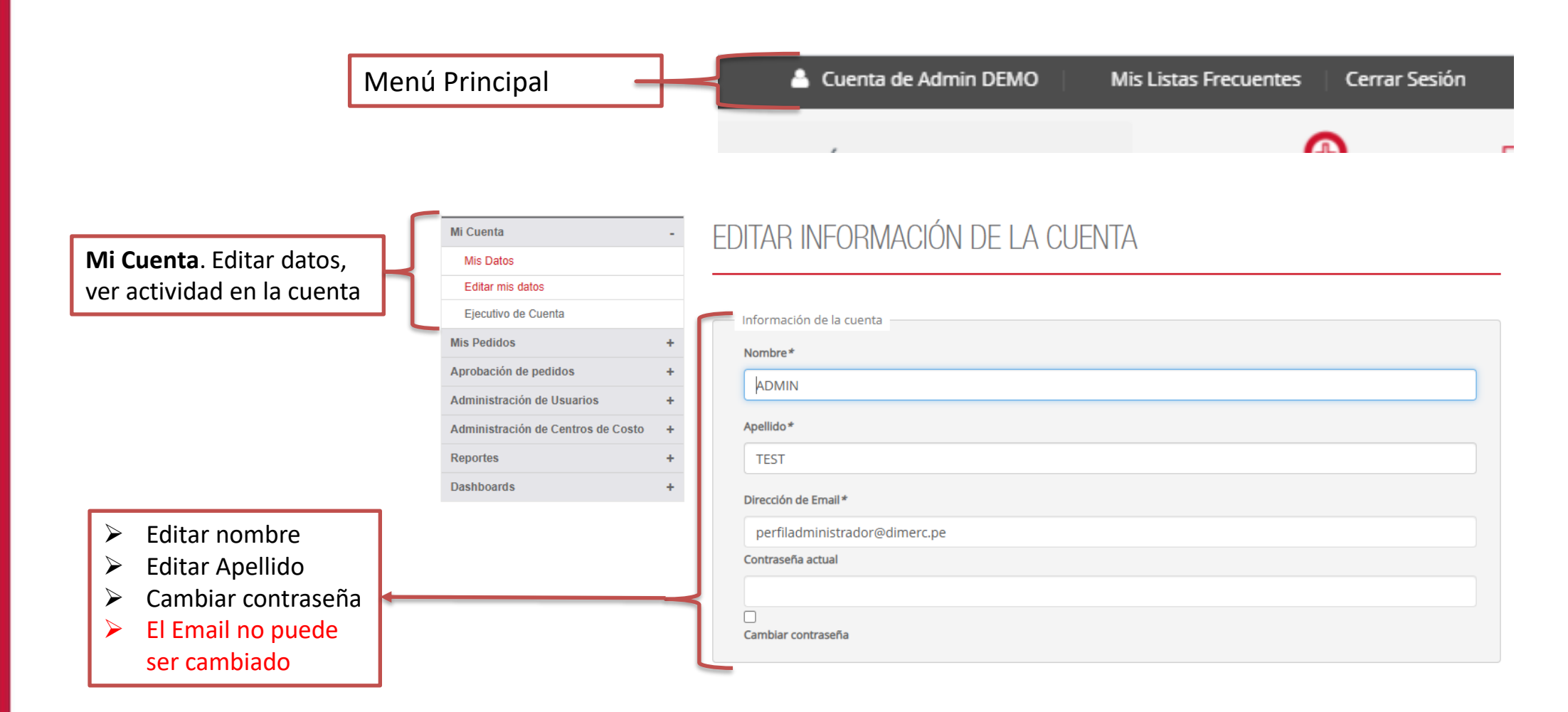

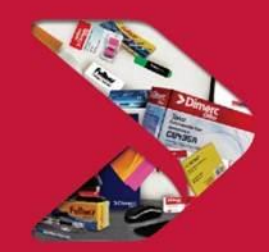

### 2. Interfaz de usuario. Mis Pedidos

| Mi Cuenta                          |
|------------------------------------|
| Mis Pedidos                        |
| Historial de pedidos               |
| Listas Frecuentes                  |
| Compra por Código                  |
| Mis Carros Guardados               |
| Aprobación de pedidos              |
| Administración de Usuarios         |
| Administración de Centros de Costo |
| Reportes                           |
| Dashboards                         |

**Historial de pedidos**. En esta sección podemos realizar la búsqueda de pedidos por el número de pedido directamente o por intervalo de fechas. Los pedidos pueden ser exportados a Excel

#### «Volver MIS PEDIDOS

| _    |             |       |             |         |  |
|------|-------------|-------|-------------|---------|--|
| esde | Día/Mes/Año | Hasta | Día/Mes/Año | Search: |  |

#### Show 10 v entries

| Pedido # 🌲 🛛 | Nota Venta 🔻 | Fecha 👙    | Enviar A          | Centro De Costo | Código Centro De Costo | Total Del Pedido | Estado Del Pedido                          |                              |
|--------------|--------------|------------|-------------------|-----------------|------------------------|------------------|--------------------------------------------|------------------------------|
| 1500030522   |              | 5/02/2025  | USUARIO<br>DEMO77 | PRINCIPAL       | 0                      | S/.107.92        | En proceso                                 | Ver Pedido<br>Repetir Pedido |
| 1500030521   |              | 5/02/2025  | USUARIO<br>DEMO77 | PRINCIPAL       | 0                      | S/.95.82         | Cancelado                                  | Ver Pedido<br>Repetir Pedido |
| 1500030457   |              | 5/02/2025  | USUARIO<br>DEMO77 | PRINCIPAL       | 0                      | S/.871.81        | En proceso                                 | Ver Pedido<br>Repetir Pedido |
| 1500030456   |              | 5/02/2025  | USUARIO<br>DEMO77 | PRINCIPAL       | 0                      | S/.829.80        | Pendiente de<br>Autorización (1°<br>Nivel) | Ver Pedido<br>Repetir Pedido |
| 1500029941   |              | 29/01/2025 | USUARIO           | PRINCIPAL       | 0                      | S/.107.36        | Pendiente de                               | Ver Pedido                   |

El usuario de perfil administrador visualiza el 100% de los pedidos realizados por la cuenta de cliente. Es decir, todos los pedidos realizados por los diferentes usuarios y centros de costo.

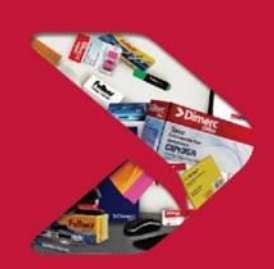

### 3. Administración de usuarios

Esta sección permite crear nuevos usuarios, asignarles el perfil requerido (comprador, aprobador o administrador), activar o desactivar usuarios, modificar sus datos, como por ejemplo restablecer las clave de acceso.

| Mi Cuenta                    | + |         |
|------------------------------|---|---------|
| Mis Pedidos                  | + | USUA    |
| Aprobación de pedidos        | + |         |
| Administración de Usuarios   | - |         |
| Usuarios                     |   | Buscar. |
| Aprob Usuarios               |   |         |
| Admin in de Centros de Costo | + | Nombre  |
| Reporte                      | + | DEMO    |
| Dashboards                   | + | Usuario |
|                              |   |         |

|                     |          | CREAR USUARIO DE EMPRESA | CONFIRMA                      | R CAMBIOS       |
|---------------------|----------|--------------------------|-------------------------------|-----------------|
| USUARIOS DE EMPRESA |          |                          |                               |                 |
| Buscar              |          | Este                     | e botón perm<br>ar un nuevo ι | iite<br>Isuario |
|                     |          |                          |                               |                 |
| Nombre              | Apellido | Correo Electrónico       | Estado                        |                 |
| DEMO                | USUARIO  | democliente1@dimerc.pe   | Activo 🗸                      | Modificar       |
| Usuario             | Demo     | demo12345@dimerc.pe      | Activo 🗸                      | Modificar       |
| PRUEBA              | VIDEOS   | prueba.video@gmail.com   | Activo 🗸                      | Modificar       |
| PRUEBA88            |          | prueba88@dimerc.pe       | Activo 🗸                      | Modificar       |
|                     |          |                          |                               |                 |

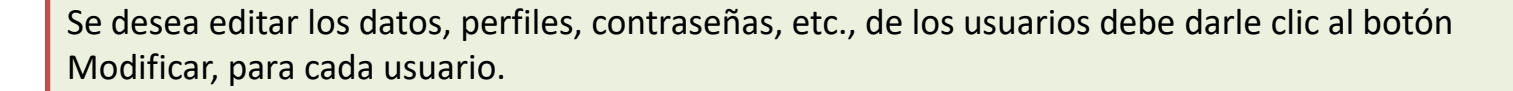

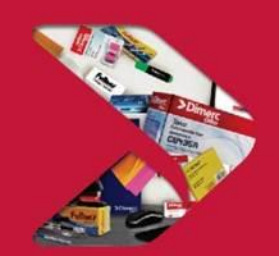

#### 3. Administración de usuarios > Dimerc Datos de Usuario Nombre\* Perú Apellido \* **CREAR USUARIO DE EMPRESA** Correo Electrónico\* Teléfono\* Aquí se solicitan los datos del nuevo usuario. \*La cuenta de correo debe ser única y no existir en la plataforma. Empresa\* DEMO CLIENTE DIMERC77 RUC\* 12345678977 Contraseña\* Perfil Usuario Administrador Aquí se debe agregar el perfil que tendrá el Usuario Comprador nuevo usuario Usuario Aprobador Estado Aquí se indica di el usuario se encontrará Activo activado o desactivado Bloqueado \*Datos obligatorios Para finalizar la creación le damos clic al botón (SALVAR USUARIO DE EMPRESA) SALVAR USUARIO DE EMPRES/

VER EL USUARIO DE EMPRESA

### 3. Administración de usuarios

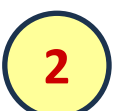

| prueba88@dimerc.pe | Activo 🗸 | Modificar |
|--------------------|----------|-----------|
|                    |          |           |

El botón permite acceder a la configuración del centro de costo y realizar o asignar algunas características como por ejemplo presupuestos

| cripción | Disponible | Monto     | Validez Desde | Validez Hasta | Toma Pedido                 |           |       |
|----------|------------|-----------|---------------|---------------|-----------------------------|-----------|-------|
| ES_DEMO  | S/.400.00  | S/.400.00 | 01-09-2024    | 06-09-2024    | 01-09-2024 - 06-<br>09-2024 | Modificar | Borra |
| DEMO     | S/.400.00  | S/.400.00 | 01-09-2024    | 06-09-2024    | 01-09-2024 - 06-<br>09-2024 | Modific   | ar    |

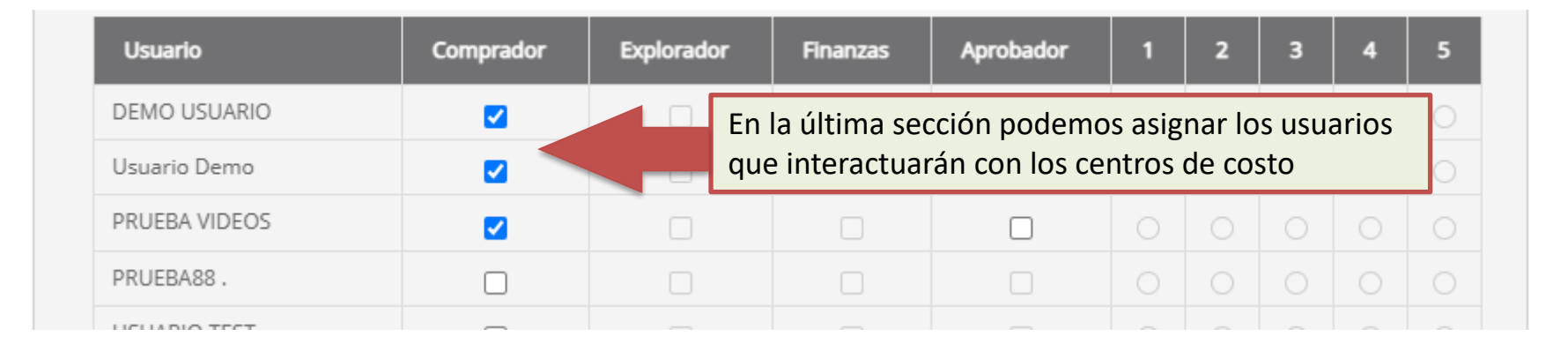

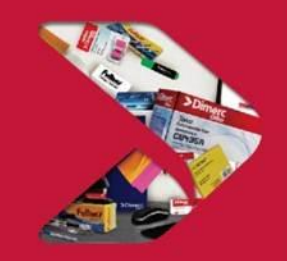

## > Dimerc

### 4. Administración de centros de costo

Esta sección permite interactuar con los centros de costo disponibles en la cuenta. Aquí podemos obtener un reporte de los centros de costo, así como sus presupuestos asignados. Estos pueden ser creados y editados de acuerdo a lo requerido tanto en monto como en vigencia de compra

| Mi Cuenta                          |
|------------------------------------|
| Mis Pedidos                        |
| Aprobación de pedidos              |
| Administración de Usuarios         |
| Administración de Centros de Costo |
| Centros de Costo                   |
| Reportes                           |
| Dashboards                         |
|                                    |

### CENTRO DE COSTOS

| Desde   | Día/Mes/Año | Hasta             | Día/Mes/Año       |               |             |              |         |                 |                 |           |
|---------|-------------|-------------------|-------------------|---------------|-------------|--------------|---------|-----------------|-----------------|-----------|
| Show 10 | ) v entries |                   |                   |               |             | Search:      |         |                 |                 |           |
| cc 🛊    | Nombre 🚽    | Code SAP Client 븆 | Code Web Client 崇 | Presupuesto 🏺 | Descripción | Disponible 븆 | Monto 🌲 | Validez Desde 🌲 | Validez Hasta 🌲 |           |
| 0       | PRINCIPAL   |                   |                   | Bloqueado     |             | \$/.0.00     | S/.0.00 |                 |                 | Modificar |
| 2       | PRUEBA2     |                   |                   | Bloqueado     |             | 5/.0.00      | S/.0.00 |                 |                 | Modificar |
| 1       | PRUEBA1     |                   |                   | Bloqueado     |             | S/.0.00      | S/.0.00 |                 |                 | Modificar |

Para acceder a la gestión de los centros de costo, se debe dar clic en el botón modificar, en donde se mostrará una sección de opciones para poder editar por ejemplos los presupuestos, los usuarios que acceden al centro de costo y su interacción con él (compra, aprobación, administración)

#### > Dimerc Perú

### **5. Reportes**

El usuario Administrador, además de poder visualizar el reporte de pedidos de todos los usuarios y centros de costo, puede acceder a una sección de reportería donde podrán ver reportes detallados como también en Dashboard, tales como, consumo de presupuestos, productos comprados, etc. Cada sección con filtros múltiples para facilitar las consultas. Así como la opción de descargar los mismos a Excel.

Mi Cuenta

Mis Pedidos

Reportes Guías y facturas

Dashboards

Mi Cuenta

Mis Pedidos

Reportes Dashboards

Aprobación de pe

Administración d Administración de

Aprobación de pedi Administración de l

Administración de (

+

#### REPORTES DE CONSUMO DE PRESUPUESTO POR CENCOS

PAPEL FOTOCOPIA A4 75GR 500H MAGNUM (COD: 534980 REGLA ACRILICA 30CM TRANSPARENTE HUMO FULTONS (COD: S102214)

CLIPS METALICO # 1 TAM.33MM CJA X 100 UNI DIMERC (COD: S593510) CUADERNO DE CARGO EMPASTADO A5 200H GRAFIRESA (COD: PR05192)

CUADERNO D/RING CUADRIC A4 120H T/D NEGRO DIMERC (COD: PR10015) CUADERNO D/RING CUADRIC A5 160H T/D AZUL DIMERC (COD: PR10012)

NOTAS ADH. 3 X 3 100H AMARILLO 654 POST IT (COD: H400312)

| т                                                        |             |              |                                                  |                       |                      |                           |               |               |              |                |                |                                   |
|----------------------------------------------------------|-------------|--------------|--------------------------------------------------|-----------------------|----------------------|---------------------------|---------------|---------------|--------------|----------------|----------------|-----------------------------------|
| probación de pedidos +                                   |             |              |                                                  | - /                   |                      |                           |               |               |              |                |                |                                   |
| dministración de Usuarios +                              | Dia/M       | es/Ano       | Hasta                                            | Dia/Mes/Ano           |                      |                           |               |               |              |                |                |                                   |
| dministración de Centros de Costo 🛛 🕂                    | Show 10 🗸   | ntries       |                                                  |                       |                      | Search:                   |               |               |              |                |                |                                   |
| eportes -                                                | RUC Cliente | Cencos 🚽     | Descripcion Cencos 🖨                             | Cenco SAP Cliente 🌲   | Cenco Web Cliente 🌲  | NombrePres 🜲              | Presupuesto 🌲 | Saldo 👙       | ConsumoMes 崇 | ConsumoTotal 🌲 | Desde 🌲        | Hasta                             |
| Guías y facturas                                         | 12345678977 | 0            | 0                                                |                       |                      | PRES_DEMO                 | 5/.400.00     | -5/.3,812.02  | 5/.4,212.02  | 5/.4,212.02    | 2024-09-       | 2024-                             |
| Reportes de consumo de presupuesto por<br>Cencos         | 40045570077 |              | 20115240                                         |                       |                      | -                         | C/ 400 400 00 |               |              |                | 01             | 09-06                             |
| Reportes de productos comprados<br>Cencos                | 12345678977 | 2            | PRUEBAZ                                          |                       |                      | PRUEBA                    | 57.103,499.00 | 5/.103,4/1.21 | 57.27.79     | 57.27.79       | 2023-12-<br>18 | 2023-<br>12-<br>31,2024-<br>04-25 |
| Reportes de consumo por familia de productos ashboards + | 12345678977 | 1            | PRUEBA1                                          |                       |                      | pres_octubre_2023         | S/.17,799.00  | S/.15,557.45  | S/.2,241.55  | S/.2,241.55    | 2023-10-<br>19 | 2023-<br>10-<br>31,2023-<br>08-04 |
|                                                          | 12345678977 | 3            | ADMINISTRACION -<br>BEGONIAS                     |                       |                      | PRESUPUESTO<br>SEPTIEMBRE | 5/.2,000.00   | 5/.1,423.37   | S/.576.63    | S/.576.63      | 2023-09-<br>05 | 2023-<br>09-30                    |
|                                                          |             |              |                                                  |                       |                      |                           |               |               |              |                |                |                                   |
| i Cuenta                                                 | + Desde     | Día/Mes/     | Año                                              | Hasta Día/N           | vles/Año             | Centro                    | de costo 🗸    |               |              |                |                |                                   |
| is Pedidos                                               | +           |              |                                                  |                       |                      |                           |               |               |              |                |                |                                   |
| probación de pedidos                                     | +           |              |                                                  |                       |                      |                           |               |               |              |                |                |                                   |
| dministración de Usuarios                                | +           |              |                                                  |                       | Los 15 pro           | ductos mas con            | sumidos       |               |              |                |                |                                   |
| dministración de Centros de Costo                        | +           |              |                                                  |                       | H401302)             |                           |               |               | -183         |                |                |                                   |
| eportes                                                  | +           | ARCHIV PALAM | ICA CARTON PLAST L/AND                           | CHO OF DIMERC (COD: F | PR10044)             |                           | -77           |               | 100          |                |                |                                   |
| ashboards                                                | - M         | ARCADOR PER  | MANENTE P/REDONDA N                              | EGRO 23 FABER (COD: F | R02809)              | -54                       |               |               |              |                |                |                                   |
| Consumo presupuestos                                     | CL          | ADERNO D/RI  | NG CUADRIC A5 160H T/D I                         | NEGRO DIMERC (COD: F  | PR10013)             | -42                       |               |               |              |                |                |                                   |
| Cantidad productos (SKU)                                 |             | TIJEF        | A PREMIUM 8 1/4" PLASTO                          | DMETAL DIMERC (COD:   | S526224)             | -39                       |               |               |              |                |                |                                   |
| Consumo Líneas (Familia)                                 | CU          | ARCHIVAD     | IE GUIA LARGA FRENO TO<br>OR ACORDEON 13 DIVISIO | RNILLO DIMERC (COD: 1 | S122201)<br>PR12209) | -36                       |               |               |              |                |                |                                   |

-28 -27

-26 -25

-23

-21 -21

-20

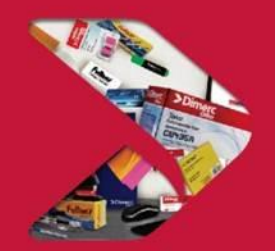

# **Dimerc** Perú

## SERVICIO INTEGRAL DE ABASTECIMIENTO

**www.dimerc.pe** 

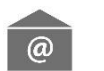

ventas@dimerc.pe

**%** 711 2300